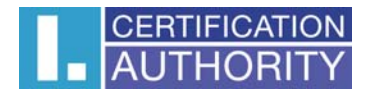

## CREATING A SUBSEQUENT CERTIFICATE REQUEST

A request for a subsequent certificates must be created on the same PC, where the original certificates is installed.

| AUTHORITY První certifikační autorita A.s.                                                                                                    | Issue of renewal certificate                                                                                                    |
|----------------------------------------------------------------------------------------------------|----------------------------------------------------------------------------------------------------|
| Dear client, to ensure correct functionality of web<br>meets the minimum software requirements to suc<br>software components, in this case, please accept | application for issuing a renewal certificate, your computer will be inspected, whether it cessfully complete the renewal process. In tests, you may be asked to update certain the update components. To start the verification process, press <b>Begin software analysis</b> . |
| Copyright L                                                                                                    | Begin software analysis<br>CA 2000-2014 All Right Reserved   <u>První certifikační autorita, a.s.</u>   <u>Contacts</u>                                                                                                    |

## Choose Begin software analysis.

|           |                                     | Prviji verifikačni nutarlia, a.s., (L.CA) was founded at the begi<br>of own expertise and experience gained in implementation                                | Í |
|-----------|-------------------------------------|----------------------------------------------------------------------------------------------------|---|
| AUTHORITY | První certifikační<br>autorita A.s. | Issue of renewal certificate                                                                                                    | 1 |
|           |                                     | The most important step forwards was a successful completion in present<br>sense: of Law 227/2000 about electronic signature and conest i refiers, we Office |   |

After the tests finnish, press Start the issue of the renewal certificate near the bottom of the website (bellow the test results).

| All tests were successful, the computer is ready for correct functionality of the web-based application. |                                        |            |                                                                                                   |  |
|----------------------------------------------------------------------------------------------------|----------------------------------------|------------|---------------------------------------------------------------------------------------------------|--|
| State                                                                                                    | Test's description                     | Test resul | t Details                                                                                         |  |
| <b>√</b>                                                                                                 | Operation system version               | ок         | Your operating system Win8 is supported                                                           |  |
| $\checkmark$                                                                                             | Browser type and version               | ок         | Your browser IE version 10.0 is supported.                                                        |  |
| $\checkmark$                                                                                             | JavaScript scripting ability           | ОК         | JavaScript enabled.                                                                               |  |
| $\checkmark$                                                                                             | Java Runtime Environment (JRE) support | OK         | Java Runtime Environment (JRE) installed. Manufacturer: Oracle<br>Corporation (Version: 1.7.0_55) |  |
| $\checkmark$                                                                                             | Java Applet jlCApki functionality      | ок         | Java Applet jlCApki initialized                                                                   |  |
| $\checkmark$                                                                                             | Support for the storage of cookies     | ОК         | Storage of cookies enabled.                                                                       |  |

Start the issue of the renewal certificate

Copyright I.CA 2000-2014 All Right Reserved | První certifikační autorita, a.s. | Contacts

After the tests finnish, choose Start the isme of the renewal certificate

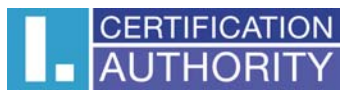

| CERTIFICATION<br>AUTHORITY První certifikační<br>autorita AS. Issue of renewal certificate                                                                                                    | Ð                                  |
|----------------------------------------------------------------------------------------------------|------------------------------------|
| The most important data factorial week and the second state of the second state of the | at on provins in<br>the Offic Vice |
| Select the certificate for which you want to issue a renewal certificate.                                                                                                    |                                    |
| Choose where is your certificate stored (registered)                                                                                                    |                                    |
| The personal certificate store in Windows                                                                                                    |                                    |
| Other storage (eg I.CA smart card)                                                                                                    |                                    |
| David Jančík [2015-04-23][1DD111](I.CA - Standard Certification Authority, 09/2009)                                                                                                    |                                    |
| Continue                                                                                                    |                                    |
| Copyright I.CA 2000-2014 All Right Reserved   Prvni certifikačni autorita, s.s.   Contacts                                                                                                    |                                    |
|                                                                                                    |                                    |
|                                                                                                    |                                    |
|                                                                                                    |                                    |
| Doplněk Java(tm) Plug-In SSV Helper od vydavatele Oracle America, Inc. je připraven k použití. <u>N</u> epovolit <u>N</u> epovolit                                                                                                    | ×                                  |

Choose where is your certificate stored. Next, select "Povolit" (Enable) Java to use an.

| Heading                                            | Your information                                                           | Description                                                                                                    |
|----------------------------------------------------|----------------------------------------------------------------------------|----------------------------------------------------------------------------------------------------|
| Certificate                                        |                                                                            |                                                                                                    |
| Commercial certific                                | 1954065 (1DD111 hex)                                                       |                                                                                                    |
| Not a                                              | 23. 4. 2015 12:02:31                                                       |                                                                                                    |
| ls:                                                | I.CA - Standard Certification Authority, 09/2009                           |                                                                                                    |
| Cou                                                | CZ                                                                         |                                                                                                    |
| Common ni                                          | David Jančík                                                               |                                                                                                    |
| Organiza<br>Casial Nus                             | Prvni certitikacni autorita, a.s.                                          |                                                                                                    |
| Subject alternative name of commer                 | 10A - 705671                                                               |                                                                                                    |
| certific                                           |                                                                            |                                                                                                    |
| E-mail (rfc822Na                                   | jancik@ica.cz                                                              |                                                                                                    |
| Revocation passw                                   |                                                                            | The password for invalidation must contain only numbe<br>and letters without diacritics. The password must contait<br>4 to 32 characters. If you do not enter a new password,<br>the password for certificate invalidation valid for the<br>currently valid certificate will be used. |
| Key Repository Type (C                             | Microsoft Enhanced RSA and AES Cryptographic Provider                      |                                                                                                    |
| Allow export of the private                        | V                                                                          | This option allows you to export the certificate including<br>the private key. You will be able to transfer the private<br>key between repositories. The key management require<br>special attention because of the high risk of theft/misus?                                         |
| Allow the strong private key protec                | <b>v</b>                                                                   | Before each use of the private key, you will be warned<br>that your key is to be used. You can choose between th<br>following warnings: Medium - you will always be notifier<br>(only by a warning message); Strong - your password<br>will be requested before every use.            |
| dit the e-mail address                             |                                                                            |                                                                                                    |
| ption allows you to delete the e-mail address of t | e certificate. This change is irreversible and in some applications may ca | use functional limitations certificate (eg e-mail).                                                                                                    |
| iancik@ic.                                         | Delete                                                                     |                                                                                                    |

You will see items of your certificate. These items can not be changed. Fill the item Revocation password.

Doplněk Java(tm) Plug-In SSV Helper od vydavatele Oracle America, Inc. je připraven k použití.

Next, select "Povolit" (Enable) Java to use an.

×

Povolit <u>N</u>epovolit

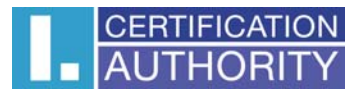

| AUTHORITY au                            | torita As. Issue of renewal certificate                                                                              |  |
|-----------------------------------------|----------------------------------------------------------------------------------------------------|--|
|                                         | The most impletive stap forward, was a proceeded completes, forward, the proceeded completes, forward, the proceeded |  |
|                                         | Law, 27/2000 Road Alexandria and minimum and minimum and minimum and minimum and minimum and minimum and and an      |  |
| Please check the information below.     | . If everything is correct, a request for renewal certificate may be generated.                                      |  |
| Data overview                           |                                                                                                    |  |
| Heading                                 | Filled Value                                                                                                    |  |
| Period of validity                      | 365                                                                                                    |  |
| Key Repository Type (CSP)               | Microsoft Enhanced RSA and AES Cryptographic Provider                                                                |  |
| Algorithm thumbnails                    | sha256WithRSAEncryption                                                                                              |  |
| Allow export of the private key         | Yes                                                                                                    |  |
| Allow the strong private key protection | Yes                                                                                                    |  |
| Key length                              | 2048                                                                                                    |  |
| tems of the subject                     | Commercial certificate                                                                                               |  |
| Country                                 | CZ                                                                                                    |  |
| Common name                             | David Jančík                                                                                                    |  |
| Organization                            | První certifikační autorita, a.s.                                                                                    |  |
| Serial Number                           | ICA - 765871                                                                                                    |  |
| Extended certificate items              | Commercial certificate                                                                                               |  |
| E-mail (rfc822Name)                     | jancik@ica.cz                                                                                                    |  |
| Key usage                               | Commercial certificate                                                                                               |  |
| Non Repudiation                         | Yes                                                                                                    |  |
| Digital Signature                       | Yes                                                                                                    |  |
| Key Encipherment                        | Yes                                                                                                    |  |
| Data Encipherment                       | Yes                                                                                                    |  |
| Rey Agreement                           | Tes                                                                                                    |  |
| ancik@ica.cz                            | Addition issuing the renewal cellulicate will be sent to the e-main (e-mains).                                       |  |
| nformation on issuing the renew         | al certificate will be sent in the language: Czech                                                                   |  |
| f you want to change the e-mail o       | or the language in which you will be sent information about issuing the renewal certificate click <u>here</u>        |  |
| Update information                      |                                                                                                    |  |
| Certificate sent in the ZIP format:     |                                                                                                    |  |
| C                                       | )Yes                                                                                                    |  |
|                                         | ) a                                                                                                    |  |
|                                         | INO                                                                                                    |  |
| Market Market and                       |                                                                                                    |  |
| make the request                        |                                                                                                    |  |
|                                         |                                                                                                    |  |
|                                         | Copyright I.CA 2000-2014 All Right Reserved   <u>Prvni certifikační autorita, a s.</u>   <u>Contacts</u>             |  |

Here is a recap of the request, please check the information provided here. Choose Make the request.

| Aplikace vytváří chráněnou po | ložku.                    |             |
|-------------------------------|---------------------------|-------------|
| Privátní klíč CryptoAPI       |                           |             |
| Je nastavena střední úroveň   | <u>N</u> astavit úroveň z | abezpečení. |

Confirmation the program Crypto API. The program creates a new RSA key for signature. Choose button OK.

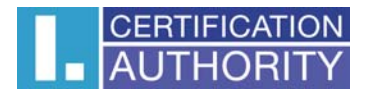

| Program vytváří nový klíč RSA pro výměnu.                       |
|-----------------------------------------------------------------|
| Aplikace vytváří chráněnou položku.                             |
| Privátní klíč CryptoAPI                                         |
| Je nastavena střední úroveň <u>N</u> astavit úroveň zabezpečení |
| OK Stomo Podrobnosti                                            |

The program creates a new RSA key for exchanging. Choose button OK.

|                                    | Zabezpečení systému Windows                                         | × |
|------------------------------------|---------------------------------------------------------------------|---|
| Aplikace Ta                        | ato aplikace potřebuje použít kryptografický                        |   |
| klíč.                              |                                                                     |   |
| Kliknutím na t<br>Kliknutím na t   | lačítko OK udělíte oprávnění.<br>lačítko Storno oprávnění odepřete. |   |
| Název klíče: Tr<br>Popis klíče: Ne | winsQD 27/05/2014 16:24:00<br>ení k dispozici.                      |   |
| 6                                  | Chcete udělit přístup ke klíči?                                     |   |
|                                    |                                                                     |   |
|                                    | OK Storno                                                           |   |
|                                    | OK Storio                                                           |   |

You give permission for the use of cryptographic keys. Choose button OK.

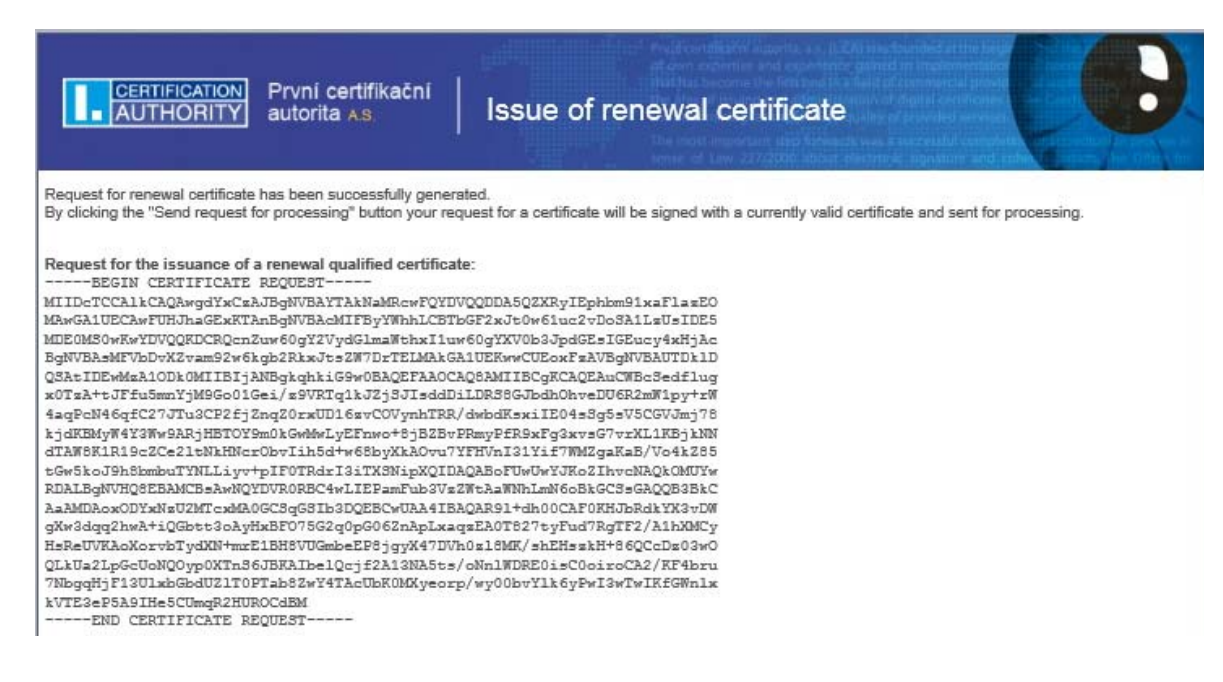

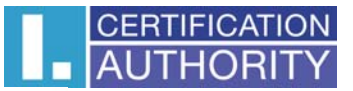

Request for the issuance of a renewal commercial certificate: ----BEGIN CERTIFICATE REQUEST-----MIIDVDCCAjwCAQAwgdQxCzAJBgNVBAYTAkNaMRcwFQYDVQQDDA5QZXRyIEphbm91xaFlazEO MAwGA1UECAwFUHJhaGExKTAnBqNVBAcMIFByYWhhLCBTbGF2xJt0w61uc2vDoSA1LzUsIDE5 MDE0M50wKwYDVQQKDCRQcnZuw60gY2VydGlmaWthxI1uw60gYXV0b3JpdGEsIGEucy4xHjAc BgNVBAsMFVbDvXZvam92w6kgb2RkxJts2W7DrTELMAkGA1UEKwwCUEoxFTATBgNVBAUTDE1D QSAtIDeSNDYxODCCASIwDQYJKoZIhveNAQEBBQADggEPADCCAQeCggEBAM4bQ%pgf9WRDK6B ZC+vOn572PcOsgHlxUjbg6Cj8FyOLY9ROKuBpq+y/3U4+bk8KbgM1VDvZe6DopULfOTu70k7 pAGANAFVWdbW6VKJA3pwd4Qy6IFMREDe9YMJR246mAWmE8E9EwhHjHamPwI12hfpVK56e2p cVP2kHEw/b/hhqhDf5F6rDq/HAwoH+ka5DPLNBpliBH31wqp0RUamRKQcOATUam98G1MJgxA dAq8zf/oots9Y0Y43/yndKjrtFIN6bDABncJyENfqsA7Dt4yFVfE2c0w2RX2UER6Q1H660IJ on3vnZueqRDOLLe+kKz3Oa0YyHR5b61g8zShtu0CAwEAAaA@MDgGCSqGS1b3DQEJDjErMCkw CwYDVR0PBAQDAgN4MBoGA1UdEQQTMBGBD2phbm91c2VrQG1jY35jejANBgkqhkiG9w0BAQ=F AAOCAQEAB8Gg=PT31CrcOcXGFRYRyNRFiY9KxihEI3tgBBGRuIro3KIh3wh3N+HGJNs5vsjX BcEORZHNdm9jiFarWm0lc75WFCafUckNpun6DJTyEnf5RY4zpWbL/74UddYYyx6Qz2Pc6VIB jj0lvVXETXjX5gTjy6Fz20HVdWrqNcfbiYW2c4qQUt0ZTQYDmGHcBBLy1w8ecmgYfW4yn144 QcD37hk2f+jJdzKwQmS0eRyebQ7M15zHM9YFKO2J=SD=0SjN1NTMOtEReYyujGz6v87eMW9J XTKLLJjBe35LwQX0gN18+IDkXnt45t6Z1M/Dw73fDqi2VSxd9PPqf4LE+SN51A== ---- END CERTIFICATE REQUEST-Send the request to be processed We Advised to that you make a backup of the private key Pollow the instructions here: http://www.ica.cz/Private-key-backup Please be aware that administration your private key is always fully responsible applicant for a certificate. Possible loss of private key can not be considered a fault the services provided by I.CA and there is no reason to issue a new certificate free of charge. If you wish to save the generated request on your hard disk, click Save the request to the disk. Save request to the disc Parameters of the key by which the request for renewal certificate will be signed: Key Repository name (CSP): Microsoft Enhanced RSA and AES Cryptographic Provider Key Repository Type (CSP): PROV\_RSA\_AES Key name: 20140110135024 Key type: AT\_SIGNATURE

Copyright I.CA 2000-2014 All Right Reserved | Prvni certificačni autorita, a.s. | Contacts

## Request for Renewal certificate has been successfully generated. Choose Send the request to be processed.

| Confirmation                                                                                                    | × |
|----------------------------------------------------------------------------------------------------|---|
| lessage:                                                                                                    |   |
| xml version="1.0" encoding="UTF-8"?                                                                                     | ^ |
| <ica><br/><request product_name="Certification Authority" product_version="8.01"><br/><header></header></request></ica> |   |
| <type version="4">renewalrequest</type>                                                                                 |   |
|                                                                                                    |   |
| <body></body>                                                                                                    |   |
| <keyandrequestdata></keyandrequestdata>                                                                                 |   |
| IIIC6TCCAdECAQAwbDELMAkGA 1UEBhMCQ 10xFzAVBgNVBAMMDkRhdmlkIEphbsSNw61rMS0w                                              |   |
| WYDVQQKDCRQcnZuw60gY2VydGlmaWthxI1uw60gYXV0b3JpdGEsIGEucy4xFTATBgNVBAUT                                                 |   |
| DEIDQSAtIDc2NTg3MTCCASIwDQYJKoZIhvcNAQEBBQADggEPADCCAQoCggEBALpqxJduv5A9                                                | ~ |
| The sha1 hash result:                                                                                                   |   |
| F78E 6A2D 563A 7C34 C1B0 616C 5974 E8CD 23A6 EE5C                                                                       |   |
|                                                                                                    |   |
| ign by the certificate:                                                                                                 |   |
| =CZ, CN=David Jančík, O="První certifikační autorita, a.s.", SERIALNUMBER=ICA - 765871                                  |   |
|                                                                                                    |   |
|                                                                                                    |   |
|                                                                                                    |   |
| gn by the certificate:<br>=CZ, CN=David Jančík, O="První certifikační autorita, a.s.", SERIALNUMBER=ICA - 765871        |   |

Confirm by clicking button Yes.

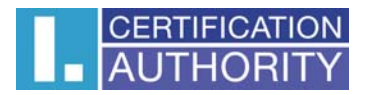

| Крс | odpisu dat je použit váš privátní klíč pro podpis. | × |
|-----|----------------------------------------------------|---|
|     | Aplikace žádá o přístup ke chráněné položce.       |   |
|     | <u>H</u> eslo pro:<br>Privátní klíč CryptoAPI      |   |
|     | OK Storno Podrobnosti                              |   |

The signature data is must be used your private key. Choose button OK.

| AUTHORITY Autorita AS.                                        | Issue of renewal certificate                                                   | <b>B</b> |
|---------------------------------------------------------------|--------------------------------------------------------------------------------|----------|
| The request for renewal certificate was successfully received | <b>1.</b>                                                                      |          |
| Request ID for the qualified Certificate: 5708610227963       | 0040007000                                                                     |          |
| Request ID for the commercial Certificate: 5708600134568      | 5610227363.                                                                    |          |
| You can track the status of your application with ID 5708     | 3600134568.                                                                    |          |
| Time of receipt: 27.05.2014 16:28:07                          |                                                                                |          |
| Another request                                               |                                                                                |          |
| Copyright 1.0                                                 | CA 2000-2014 All Right Reserved   Prvni certifikačni autorita, a.s.   Contacta |          |

The request for renewal certificate was successfully received.

The recovered certificate with the tax document is sent to your e-mail system after payment of a pro-forma invoice, which is sent to a certification authority for the processing of the request for renewal of the certificate. To automatically submit certificate occurs in the moment of crediting payments to our account. In the e-mail message and the installation instructions for the relaunching of the PC or on the certificate to a smart card.

For the correct assignment of your payment, enter the payment order to the Message for payer number proforma invoice.

Have any problems contact our support - support@ica.cz.